#### SRES Print Shop Introduction

#### **The SRES Print Shop is...** a web site providing easy customizing and ordering of SRES marketing materials.

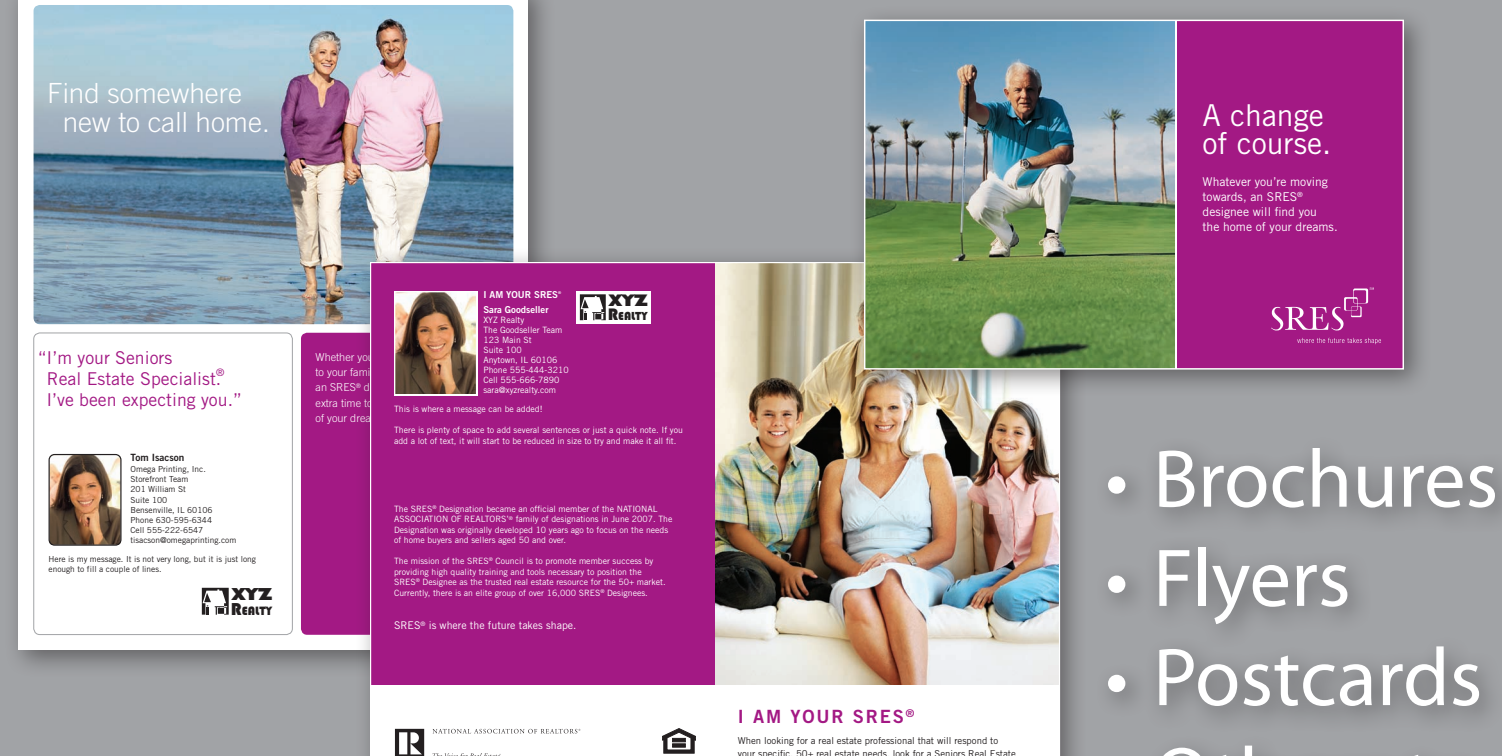

he Veice for Real Eases

your specific, 50+ real estate needs, look for a Seniors Real Estate

Specialist Designee

• Others to come

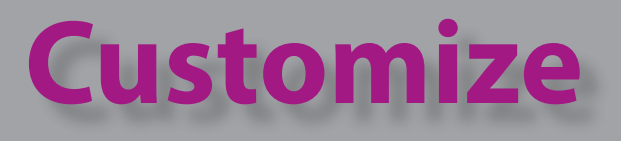

#### Add your: Photo

- Logo
- Name
- Company
- Team
- Address
- Phone
- Cell
- E-mail
- Slogan/ message

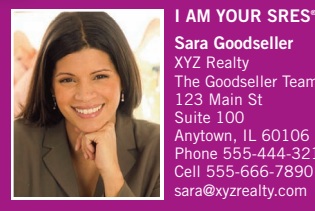

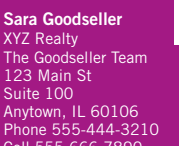

Cell 555-666-7890 sara@xvzrealtv.com

This is where a message can be added!

There is plenty of space to add several sentences or just a quick note. If you add a lot of text, it will start to be reduced in size to try and make it all fit.

The SRES® Designation became an official member of the NATIONAL ASSOCIATION OF REALTORS'® family of designations in June 2007. The Designation was originally developed 10 years ago to focus on the needs of home buyers and sellers aged 50 and over.

The mission of the SRES® Council is to promote member success by providing high quality training and tools necessary to position the SRES® Designee as the trusted real estate resource for the 50+ market. Currently, there is an elite group of over 16,000 SRES® Designees.

SRES<sup>®</sup> is where the future takes shape.

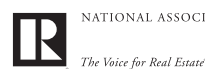

NATIONAL ASSOCIATION OF REALTORS

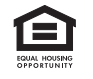

#### I AM YOUR SRES®

When looking for a real estate professional that will respond to your specific, 50+ real estate needs, look for a Seniors Real Estate Specialist Designee.

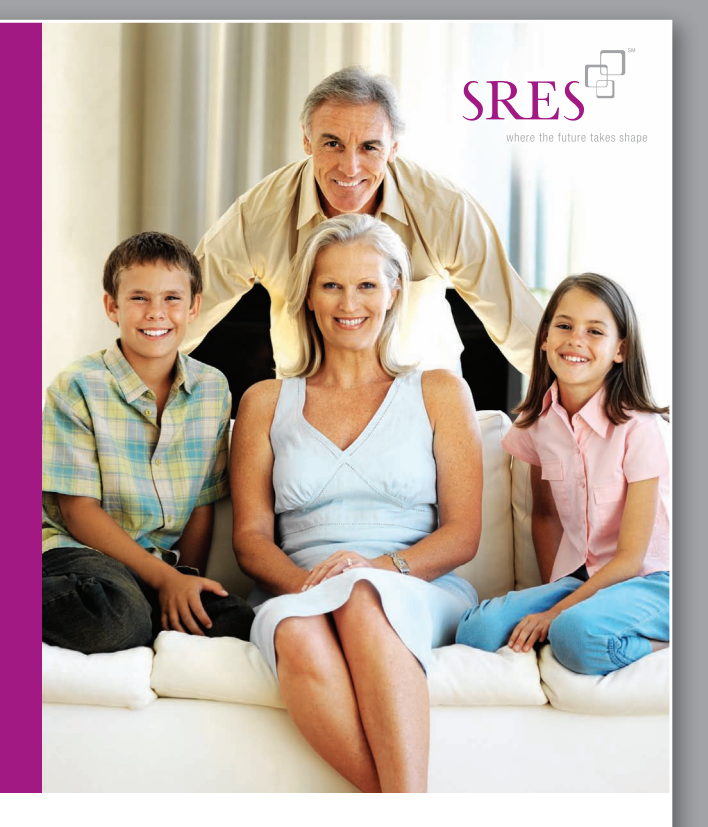

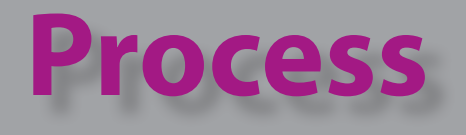

#### • Login

- Select product category and item
- Customize information and images
- Review PDF proof
- Select quantity and options
- Add to shopping cart
- Checkout

| SRES Print Shop                                                                                                    |
|----------------------------------------------------------------------------------------------------|
| Login                                                                                                    |
| SRES ID Number:          123456         SRES Print Shop Password:         Your Password is initially your SRES ID Number.         ••••••         ••••••         • Next time log me in automatically         After Login coloct "My Brofile" to change your password |
| Forgot Your Password?                                                                                                    |
| Login                                                                                                    |
|                                                                                                    |

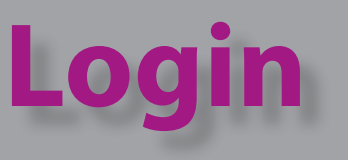

- Access the login page at: www.PrintingStorefront.com/sres
- Only current SRES members may login.
- Upon login with your SRES ID #,

an SRES Print Shop account is created with your contact information.

- The password is your SRES ID # and may be changed after login.
- The *Forgot Your Password* link will only work if you have previously logged into the SRES Print Shop and your e-mail address is stored in your profile. Otherwise, the password is your SRES ID #.

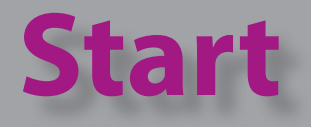

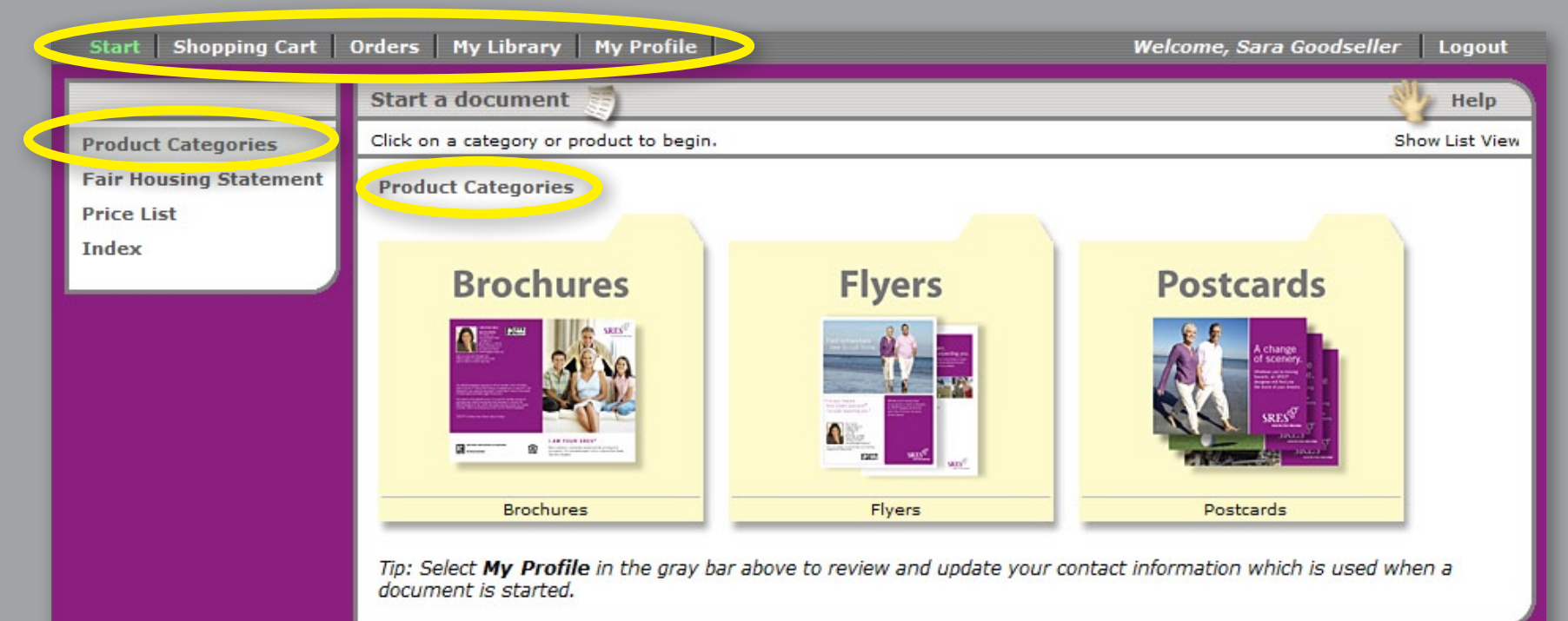

- Upon a successful login, a screen similar to this is displayed showing the product categories.
- The gray bar across the top displays: Start, Shopping Cart, Orders, My Library, and My Profile.

# **My Profile**

Start Shopping Cart Orders My Library

My Profile 👌

Review your personal information. Click 'Edit Profile' to make changes.

Edit Profile Change Password

#### **Profile: Contact Information**

- Review your Profile information below, select Edit Profile to make changes.
- Select Accept to save changes.
- Select Start in the gray bar above to continue.

Note: Changes made here will **not** update documents already started, documents in your shopping cart, or documents previously ordered. This information will be used to start new documents.

| First Name:      | Sara                |  |
|------------------|---------------------|--|
| Last Name:       | Goodseller          |  |
| E-mail Address:  | sara@xyzrealty.com  |  |
| Company:         | XYZ Realty          |  |
| Team / Company2: | The Goodseller Team |  |
| Address 1:       | 123 Main St         |  |
| Address 2:       | Suite 100           |  |
| City:            | Anytown             |  |
| State/Province:  | Illinois            |  |
| Postal Code:     | 60106               |  |
| Country:         | United States       |  |
| Phone:           | 555-444-3210        |  |
| Cell Phone:      | 555-666-7890        |  |

#### Profile: Default Images

After uploading images to your library, assign them below, as your defaults to automatically appear when a new document is worked.

Choose a default Photo...

Clear

(no image chosen)

- After the first login, review your contact information by selecting <u>My Profile</u>.
- Select <u>Change Password</u> to enter a new password.
- Select *Edit Profile* to make changes.
- The e-mail address stored here will be used to send order notifications and to reset your password if forgotten.
- After an image has been uploaded to your library, it can be selected as your <u>default photo or logo</u> to appear in new items.
- Select <u>Start</u> to continue.

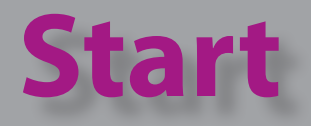

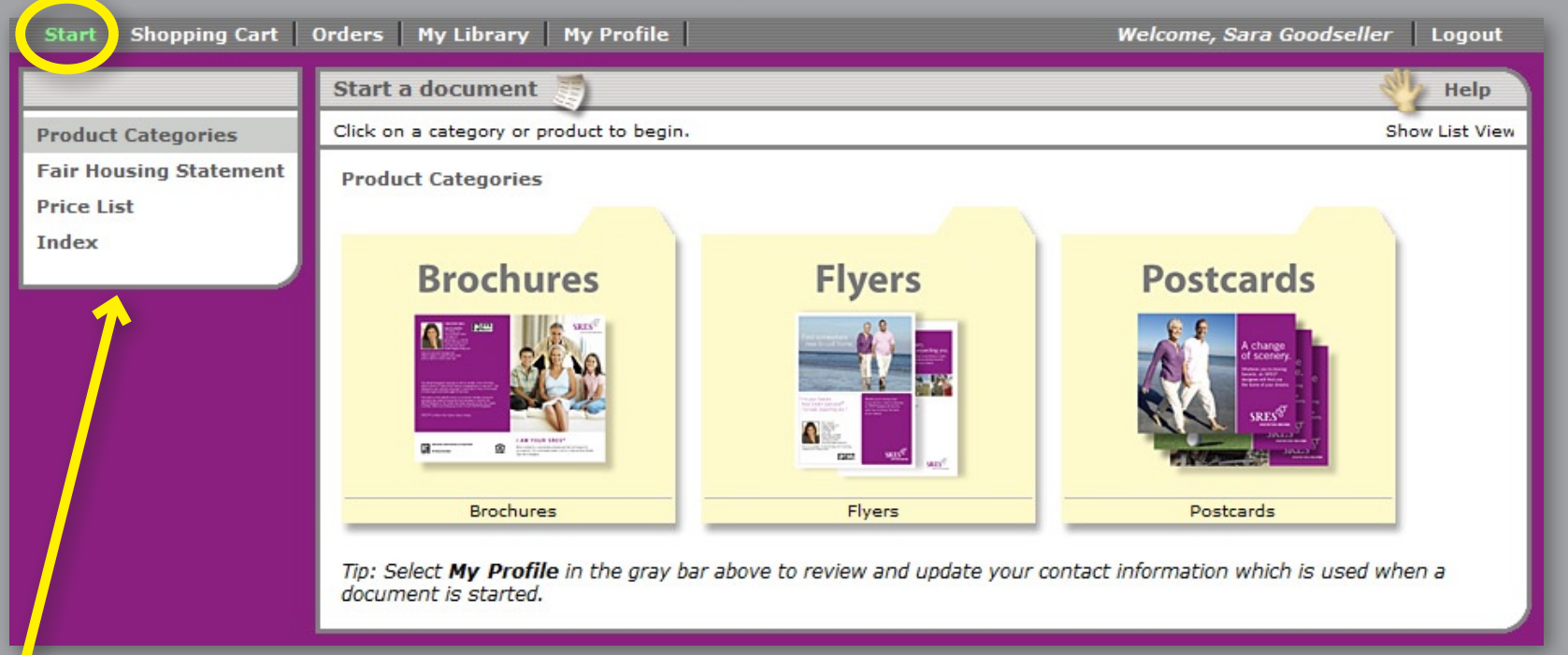

- *Start* will display the navigation panel on the left.
- *Product Categories* will display all available categories as shown above. Categories are represented with yellow folders.
- *Price List* displays a pricing table of all items.
- Index displays a selectable list of all categories and items.

# **Shopping Cart**

| s are the future takes site,                                                                                                    | ar Logout               |  |  |  |  |  |
|----------------------------------------------------------------------------------------------------|-------------------------|--|--|--|--|--|
| Start Shopping Cart Orders   My Library   My Profile   Welcome, Sara Goodsel                                                                                                    | er Loyout               |  |  |  |  |  |
| Shopping Care with                                                                                                    | 👋 Help                  |  |  |  |  |  |
| Items to buy now: click 'Proceed to Checkout' to order the contents of your shopping cart                                                                                                    |                         |  |  |  |  |  |
| Update Proceed to Checkout Continue Shopping                                                                                                    |                         |  |  |  |  |  |
| Thumbnail ID Description Product Quantity Date Modified Option                                                                                                    | ns Price                |  |  |  |  |  |
| D-SRE-41DB2992 I am your SRES® : I am your SRES® : Bifold_Brochure Bifold_Brochure Bifold_Broc | ₩<br>ate<br>£           |  |  |  |  |  |
| D-SRE-E4829E2D Change of Course : Change of Course : Standard_Postcard D-SRE-E4829E2D Change of Course : Standard_Postcard D-Standard_Postcard D-S | <u>₩</u><br>ate<br>te   |  |  |  |  |  |
| Supro                                                                                                    | tal: \$118.00           |  |  |  |  |  |
| Update Proceed to Checkout Continue Shopping                                                                                                    |                         |  |  |  |  |  |
| Hold for Later                                                                                                    |                         |  |  |  |  |  |
| Items to buy late , click 'Move to Cart' to move an item back to the shopping cart for purchase                                                                                                    |                         |  |  |  |  |  |
| Thumbnail         ID         Description         Product         Date Modified         Options                                                                                                    |                         |  |  |  |  |  |
| D-SRE-872A12C8 Find Somewhere : Flyer Find Somewhere : Flyer 5/3/2008 9:16 PM Edit   PDF-<br>Duplicate   Move to Ca                                                                                                    | Preview<br>Delete<br>rt |  |  |  |  |  |

*Shopping Cart* contains items ready for checkout.

- Select <u>Update</u> to apply a quantity change.
- *Edit, PDF Preview, Duplicate, Delete, Hold*.
- <u>Proceed to Checkout</u> or <u>Continue Shopping</u>.

Hold moves items
to the Hold for Later
area which are saved,
but not included in
the checkout.

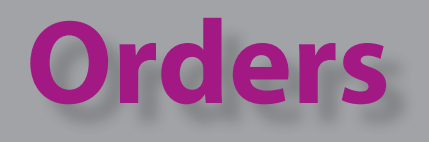

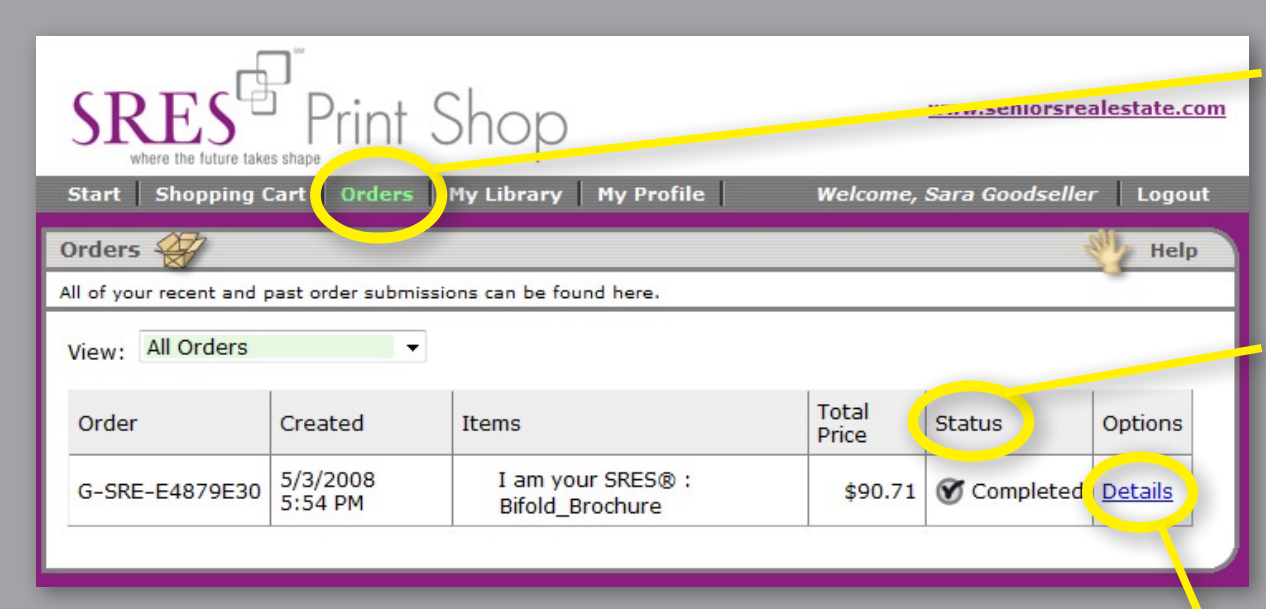

 <u>Orders</u> displays all current and previous orders.

#### Status:

- Pending
- In Process
- Cancelled/Rejected
- Completed
- Select <u>Details</u> to review order details.

### **Orders - Details**

|                                                                                                    | ID and Draduct                                            | Description                                                                                                    | Chables | Commente                                     | Ontions                   | Drice                                    |
|----------------------------------------------------------------------------------------------------|-----------------------------------------------------------|----------------------------------------------------------------------------------------------------|---------|----------------------------------------------|---------------------------|------------------------------------------|
| numbhall                                                                                                    | ID and Product                                            | Description                                                                                                    | Status  | Comments                                     | Options                   | Price                                    |
|                                                                                                    | D-SRE-41DB2992<br>I am your SRES® :<br>Bifold_Brochure    | I am your SRES® :<br>Bifold_Brochure                                                                                           | Shipped |                                              | Reorder<br>Details        | \$86.00                                  |
| A change<br>of ourse                                                                                                    | D-SRE-E4829E2D<br>Change of Course :<br>Standard_Postcard | Change of Course :<br>Standard_Postcard                                                                                        | Shipped |                                              | <u>Reorder</u><br>Details | \$32.00                                  |
|                                                                                                    |                                                           |                                                                                                    |         | Subtotal<br>Shipping<br>Handling             | +<br>+                    | \$118.00<br>\$4.9<br>\$0.00              |
|                                                                                                    |                                                           |                                                                                                    |         | Tax                                          | +                         | \$0.00                                   |
|                                                                                                    |                                                           |                                                                                                    |         | Total Price<br>Payment F                     | +<br>Received -           | \$0.00<br>\$122.94<br>\$0.00             |
| hipping Informa                                                                                                    | ition:                                                    |                                                                                                    |         | Total Price<br>Payment F<br>Balance D        | +<br>Received -<br>ue     | \$0.00<br>\$122.94<br>\$0.00<br>\$122.94 |
| hipping Informa                                                                                                    | tion:                                                     |                                                                                                    |         | Tax<br>Total Price<br>Payment F<br>Balance D | +<br>Received -<br>ue     | \$0.00<br>\$122.94<br>\$0.00<br>\$122.94 |
| <b>hipping Informa</b><br>Shipping Addres<br>First Name:                                                                                                    | ition:<br>ss                                              | Sara                                                                                                    |         | Tax<br>Total Price<br>Payment F<br>Balance D | +<br>Received -<br>ue     | \$0.00<br>\$122.94<br>\$0.00<br>\$122.94 |
| <b>hipping Informa</b><br>Shipping Addres<br>First Name:<br>Last Name:                                                                                                    | ntion:<br>ss                                              | Sara<br>Goodseller                                                                                                    |         | Tax<br>Total Price<br>Payment F<br>Balance D | +<br>Received -<br>ue     | \$0.00<br>\$122.94<br>\$0.00<br>\$122.94 |
| hipping Informa<br>Shipping Addres<br>First Name:<br>Last Name:<br>Company:                                                                                                    | ttion:<br>ss                                              | Sara<br>Goodseller<br>XYZ Realty                                                                                               |         | Tax<br>Total Price<br>Payment F<br>Balance D | +<br>Received -<br>ue     | \$0.00<br>\$122.94<br>\$0.00<br>\$122.94 |
| hipping Informa<br>Shipping Addres<br>First Name:<br>Last Name:<br>Company:<br>Address 1: (No F                                                                                          | <b>ition:</b><br>ss<br>PO Boxes)                          | Sara<br>Goodseller<br>XYZ Realty<br>123 Main St                                                                                |         | Tax<br>Total Price<br>Payment F<br>Balance D | +<br>Received -<br>ue     | \$0.00<br>\$122.94<br>\$0.00<br>\$122.94 |
| hipping Informa<br>Shipping Addres<br>First Name:<br>Last Name:<br>Company:<br>Address 1: (No F<br>Address 2:                                                                            | <b>ition:</b><br>ss<br>PO Boxes)                          | Sara<br>Goodseller<br>XYZ Realty<br>123 Main St<br>Suite 100                                                                   |         | Tax<br>Total Price<br>Payment F<br>Balance D | +<br>Received -<br>ue     | \$0.00<br>\$122.94<br>\$0.00<br>\$122.94 |
| hipping Informa<br>Shipping Addres<br>First Name:<br>Last Name:<br>Company:<br>Address 1: (No I<br>Address 2:<br>City:                                                                   | <b>ss</b><br>PO Boxes)                                    | Sara<br>Goodseller<br>XYZ Realty<br>123 Main St<br>Suite 100<br>Anytown                                                        |         | Tax<br>Total Price<br>Payment F<br>Balance D | +<br>Received -<br>ue     | \$0.00<br>\$122.94<br>\$0.00<br>\$122.94 |
| hipping Informa<br>Shipping Addres<br>First Name:<br>Last Name:<br>Company:<br>Address 1: (No F<br>Address 2:<br>City:<br>State/Province:                                                | <b>ition:</b><br>ss<br>PO Boxes)                          | Sara<br>Goodseller<br>XYZ Realty<br>123 Main St<br>Suite 100<br>Anytown<br>Illinois                                            |         | Tax<br>Total Price<br>Payment F<br>Balance D | +<br>Received -<br>ue     | \$0.00<br>\$122.94<br>\$0.00<br>\$122.94 |
| hipping Informa<br>Shipping Addres<br>First Name:<br>Last Name:<br>Company:<br>Address 1: (No F<br>Address 2:<br>City:<br>State/Province:<br>Postal Code:                                | <b>ntion:</b><br>ss<br>PO Boxes)                          | Sara<br>Goodseller<br>XYZ Realty<br>123 Main St<br>Suite 100<br>Anytown<br>Illinois<br>60106                                   |         | Total Price<br>Payment F<br>Balance D        | +<br>Received -<br>ue     | \$0.00<br>\$122.94<br>\$0.00<br>\$122.94 |
| hipping Informa<br>Shipping Addres<br>First Name:<br>Last Name:<br>Company:<br>Address 1: (No F<br>Address 2:<br>City:<br>State/Province:<br>Postal Code:<br>Country:                    | <b>ition:</b><br>ss<br>PO Boxes)                          | Sara<br>Goodseller<br>XYZ Realty<br>123 Main St<br>Suite 100<br>Anytown<br>Illinois<br>60106<br>United States                  |         | Tax<br>Total Price<br>Payment F<br>Balance D | +<br>Received -<br>ue     | \$0.00<br>\$122.94<br>\$0.00<br>\$122.94 |
| hipping Informa<br>Shipping Addres<br>First Name:<br>Last Name:<br>Company:<br>Address 1: (No R<br>Address 2:<br>City:<br>State/Province:<br>Postal Code:<br>Country:<br>Delivery Method | <b>ition:</b><br>ss<br>PO Boxes)                          | Sara<br>Goodseller<br>XYZ Realty<br>123 Main St<br>Suite 100<br>Anytown<br>Illinois<br>60106<br>United States                  |         | Tax<br>Total Price<br>Payment F<br>Balance D | +<br>Received -<br>ue     | \$0.00<br>\$122.94<br>\$0.00<br>\$122.94 |
| hipping Informa<br>Shipping Addres<br>First Name:<br>Last Name:<br>Company:<br>Address 1: (No F<br>Address 2:<br>City:<br>State/Province:<br>Postal Code:<br>Country:<br>Delivery Method | <b>ntion:</b><br>ss<br>PO Boxes)                          | Sara<br>Goodseller<br>XYZ Realty<br>123 Main St<br>Suite 100<br>Anytown<br>Illinois<br>60106<br>United States<br>UPS Ground: 1 | \$4.94  | Tax<br>Total Price<br>Payment F<br>Balance D | +<br>Received -<br>ue     | \$0.00<br>\$122.94<br>\$0.00<br>\$122.94 |

- Displays individual item status and price.
- Select <u>Details</u> of an item to review item details such as quantity.
  - Select <u>Reorder</u> to place a copy of this item in the Shopping Cart.
- UPS tracking number

# **My Library**

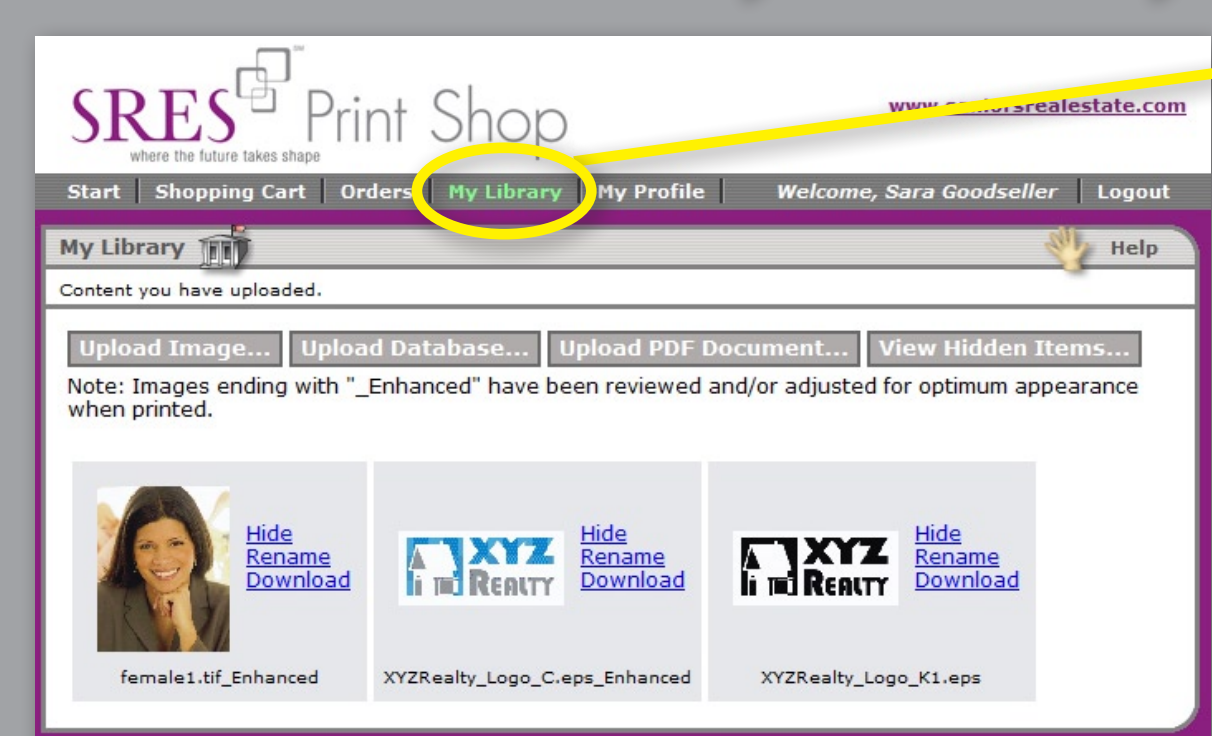

- <u>My Library</u> stores your images.
- <u>Upload</u> images.
- *<u>Rename</u>* images.
- <u>Hide</u> images no longer used.

 Note: Uploaded images which have been reviewed and/or adjusted for optimum appearance when printed will have "\_Enhanced" added to their names.

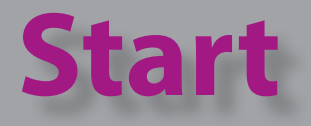

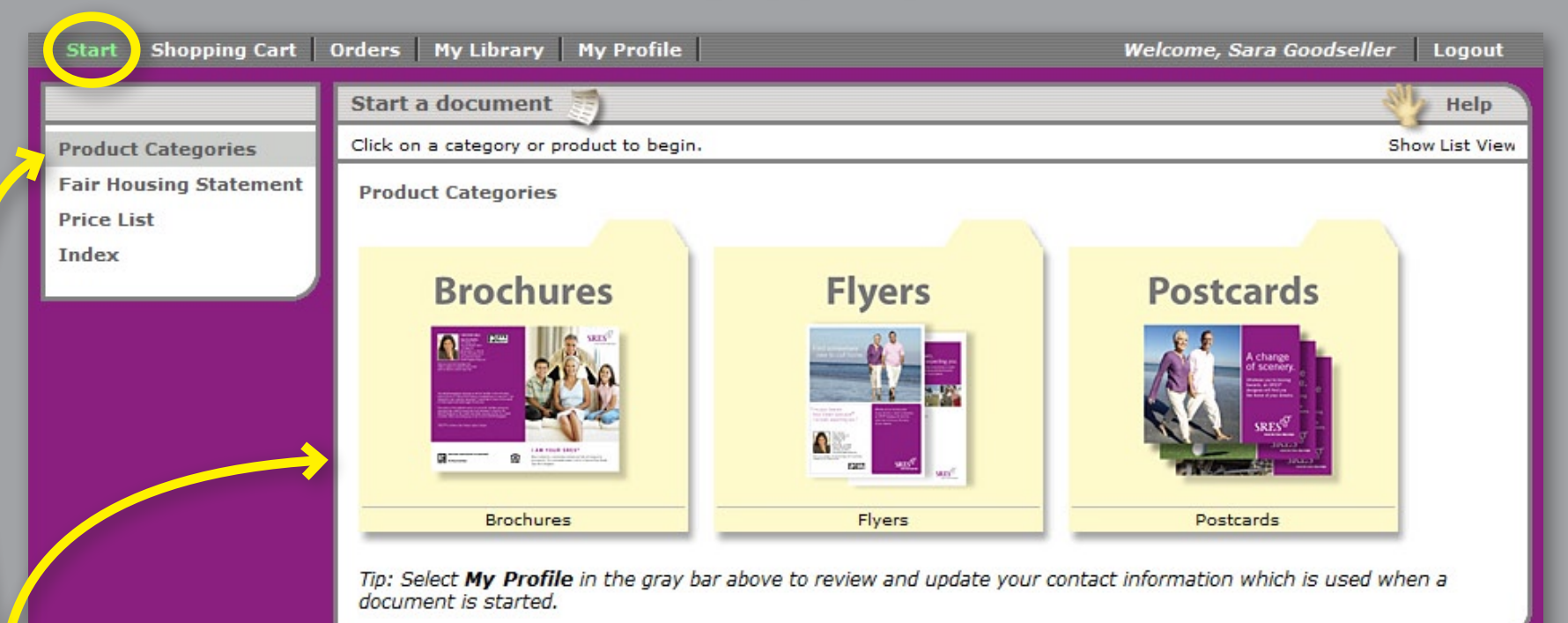

- Select *Start* to display the navigation panel on the left.
- Return to this screen by selecting <u>Product Categories</u>.
- Next is an overview of each category.

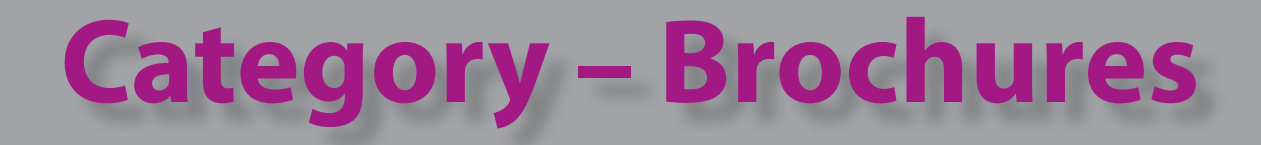

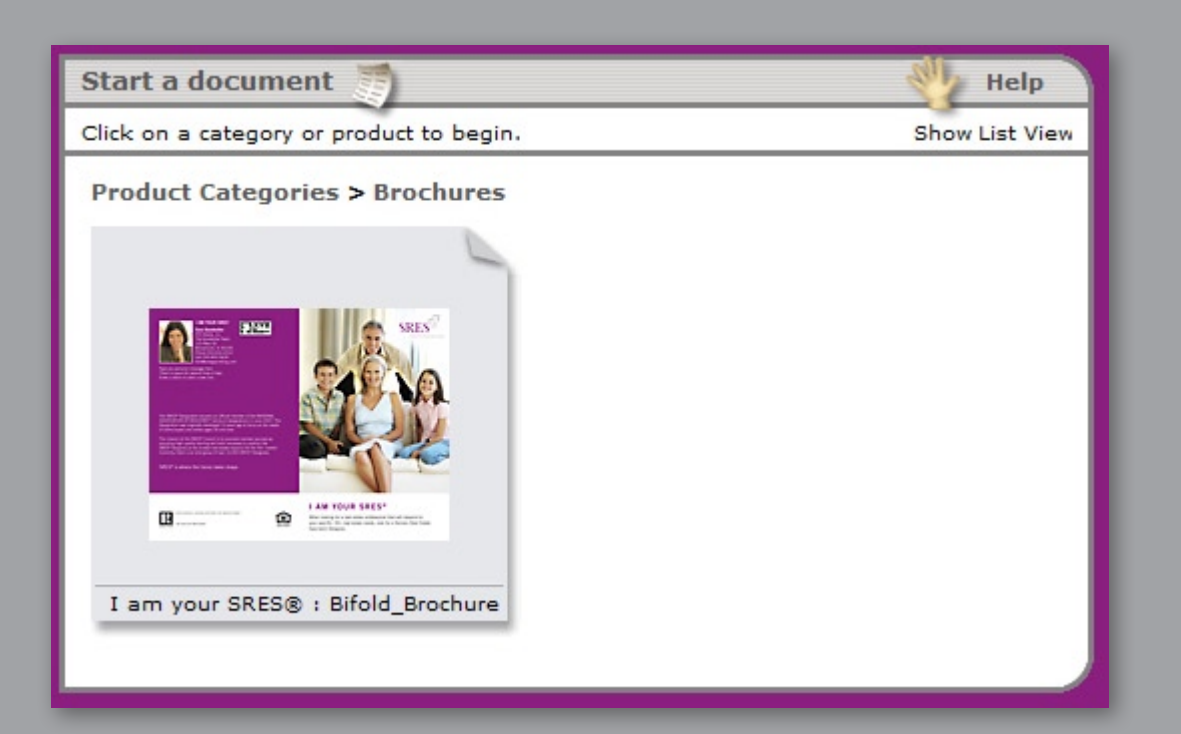

- The brochures category currently offers a bi-fold brochure explaining the benefits of working with an SRES<sup>®</sup> designated agent.
- Items are represented with gray rectangles.

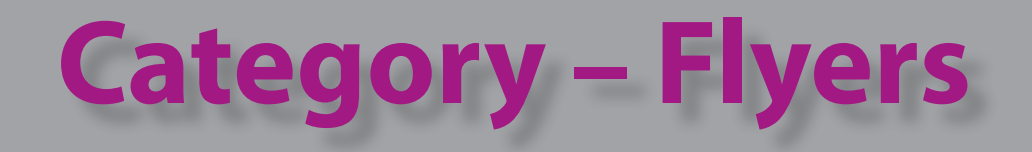

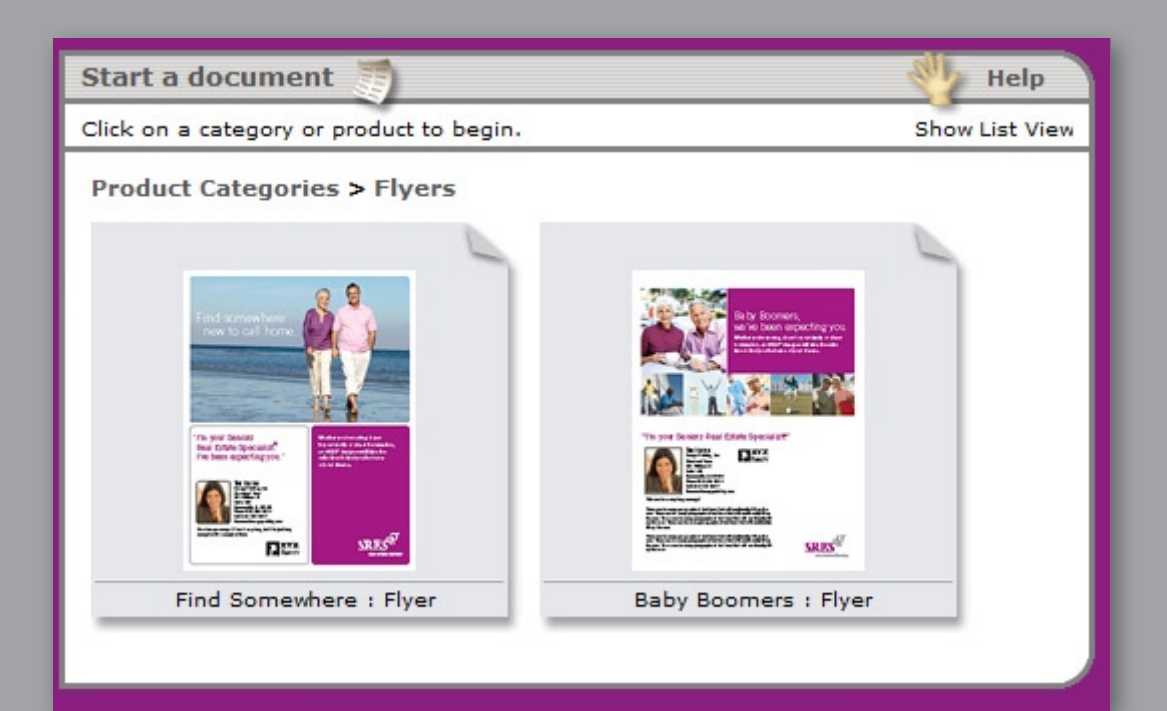

- The flyers category offers 2 designs. The Baby Boomers flyer offers a large area to add your own custom message.
- Flyers are 8.5" x 11" 1-sided sheets.

### **Category – Postcards**

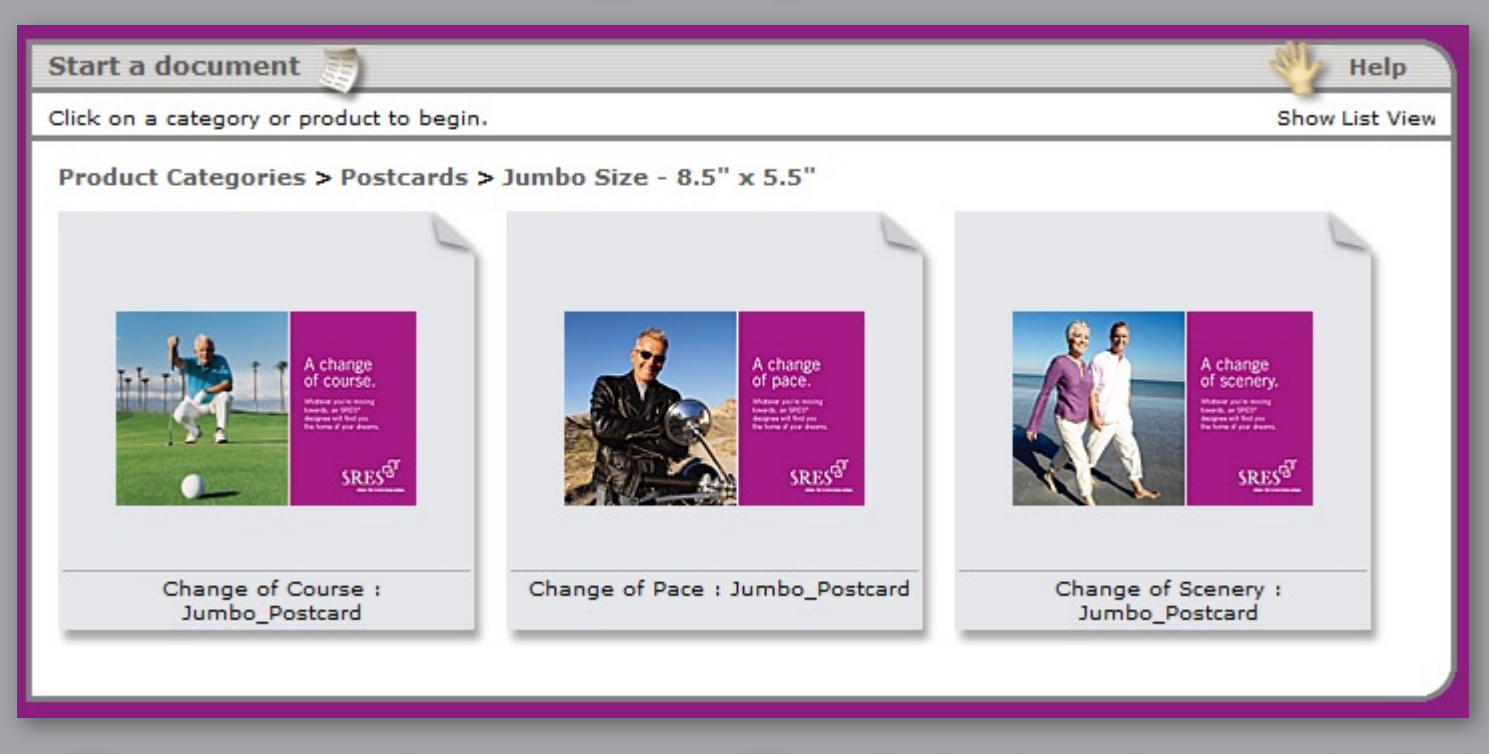

#### • The postcards category offers 3 design themes in 2 sizes.

### **Postcard Sizes**

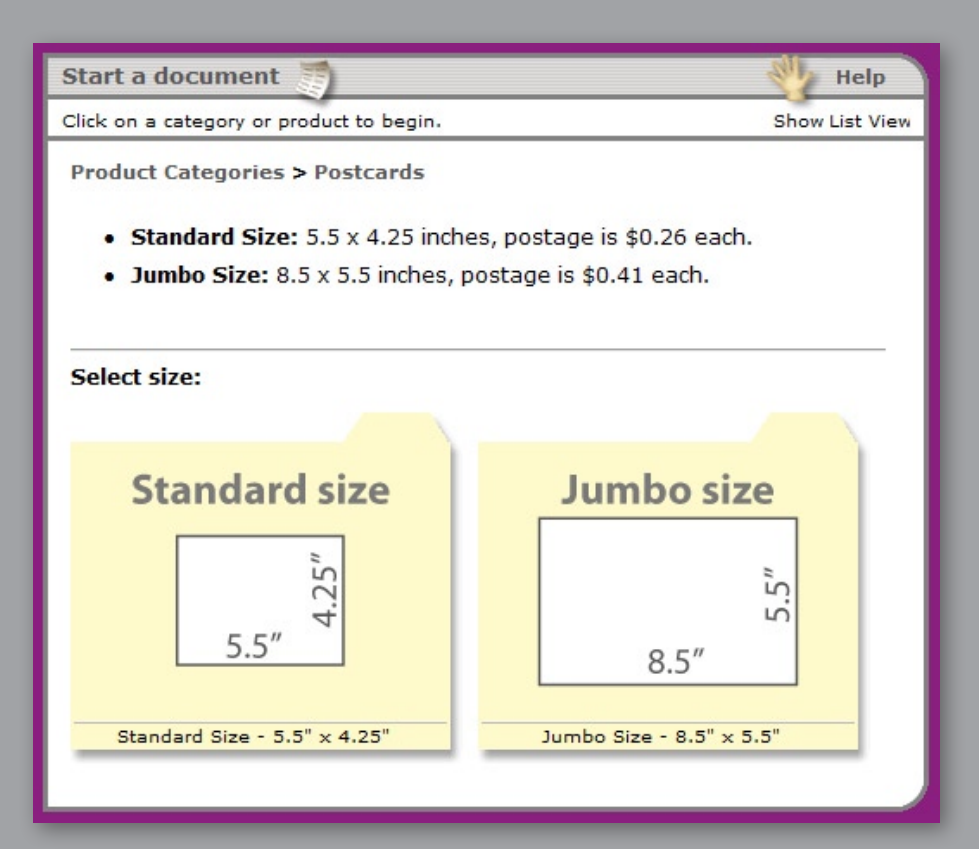

#### Postcards are offered in 2 sizes

- <u>Standard size</u>:
   5.5" x 4.25"
   26¢ postage
- Jumbo size:
   8.5" x 5.5"
   41¢ postage

# **Navigation of Categories**

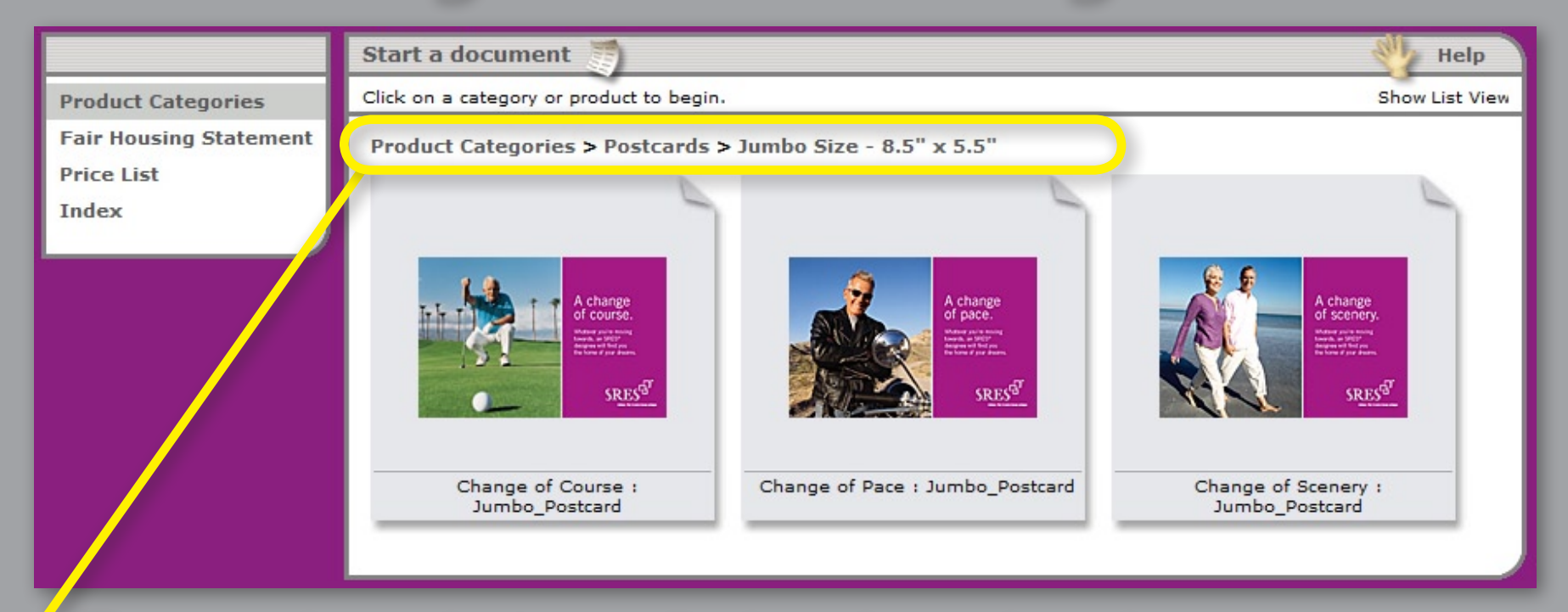

- The text above the items displays the path to the current location. Select any of the locations in the path to go directly to that location.
- Select *Product Categories* to display all the main categories.
- Selecting an item will start the editing steps for the item.

## **Item Steps & Navigation**

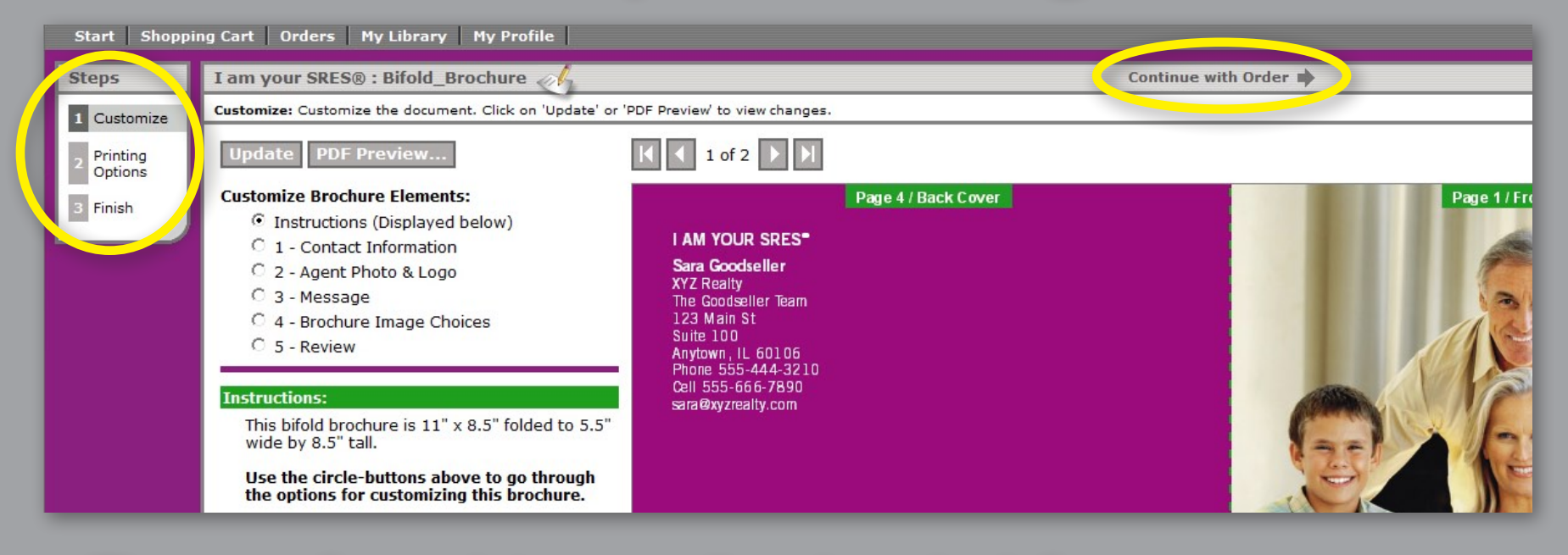

- The steps for each item are listed on the left. Typically: Customize, Printing Options, and Finish.
- Select <u>Continue with Order</u> to proceed after completing each step.

### **Customize : Instructions**

- After selecting an item, a screen similar to this is displayed.
- The Instructions section describes the item and its options.
- Above the item preview are arrow buttons to change the page displayed in the item preview.

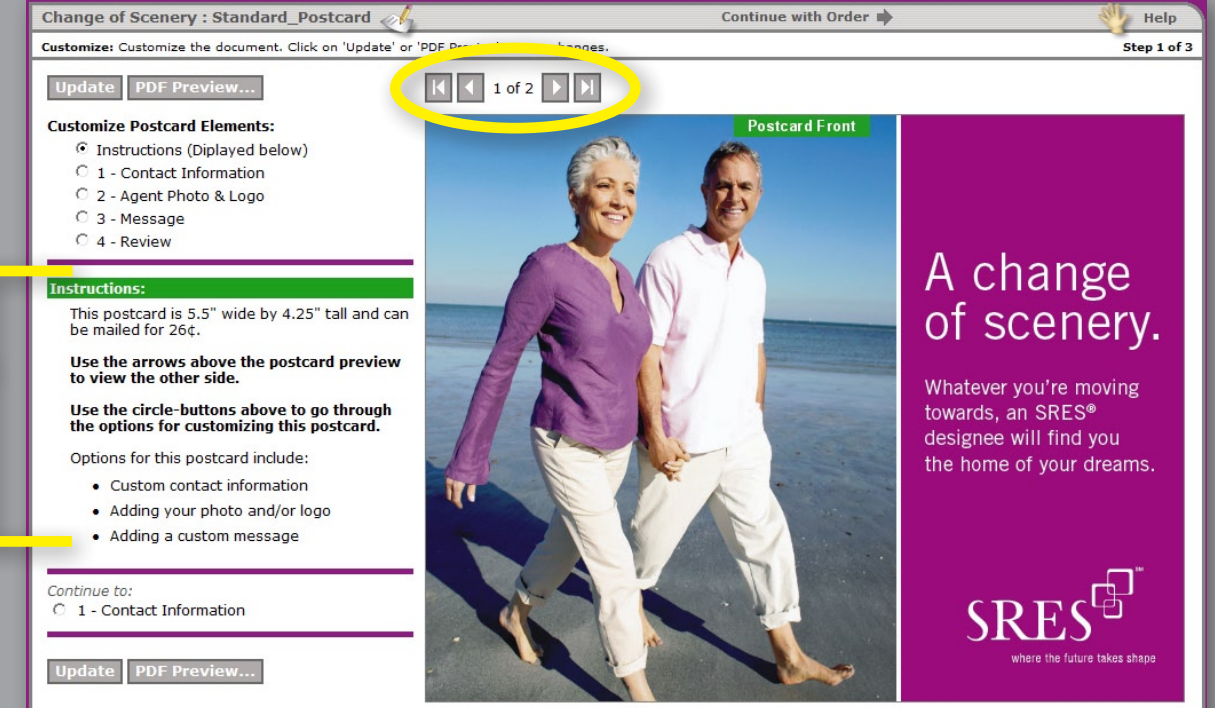

Continue with Order 🏟

### **Customize : Instructions**

 Use the circle-buttons to go through the options for customizing.

 Brief instructions are included in each customizing area.

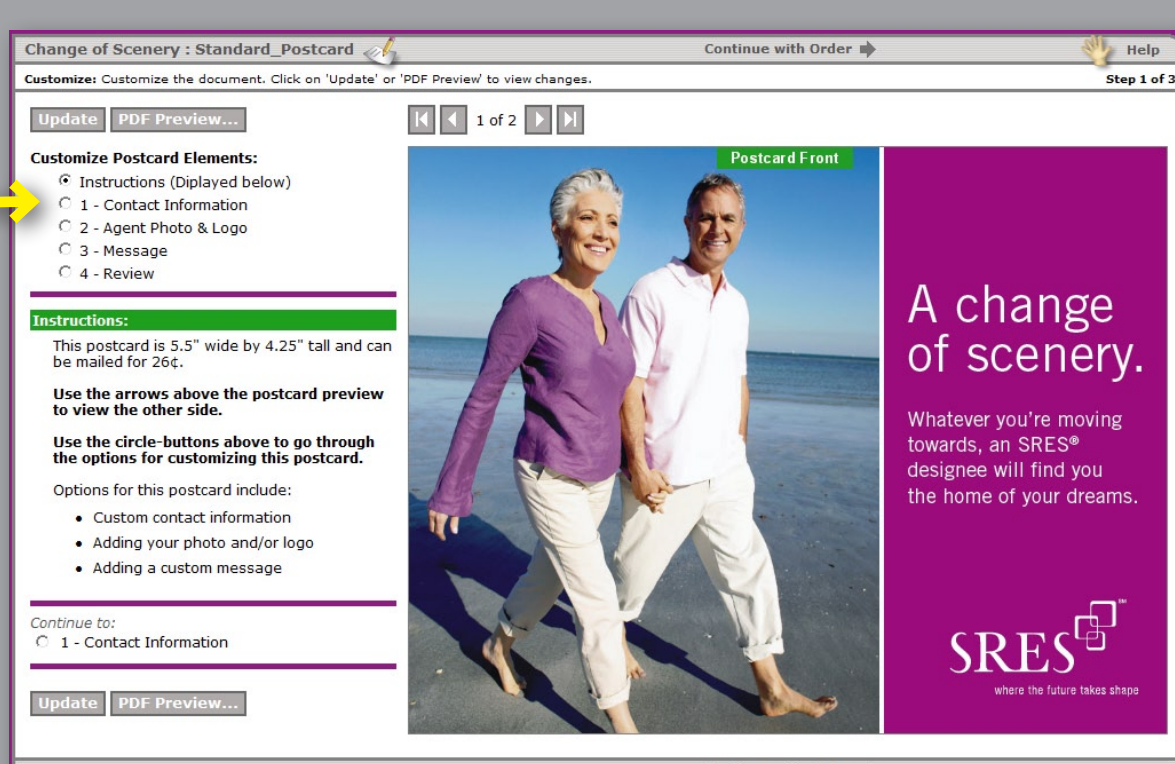

Continue with Order 🏟

### **Customize : Contact Information**

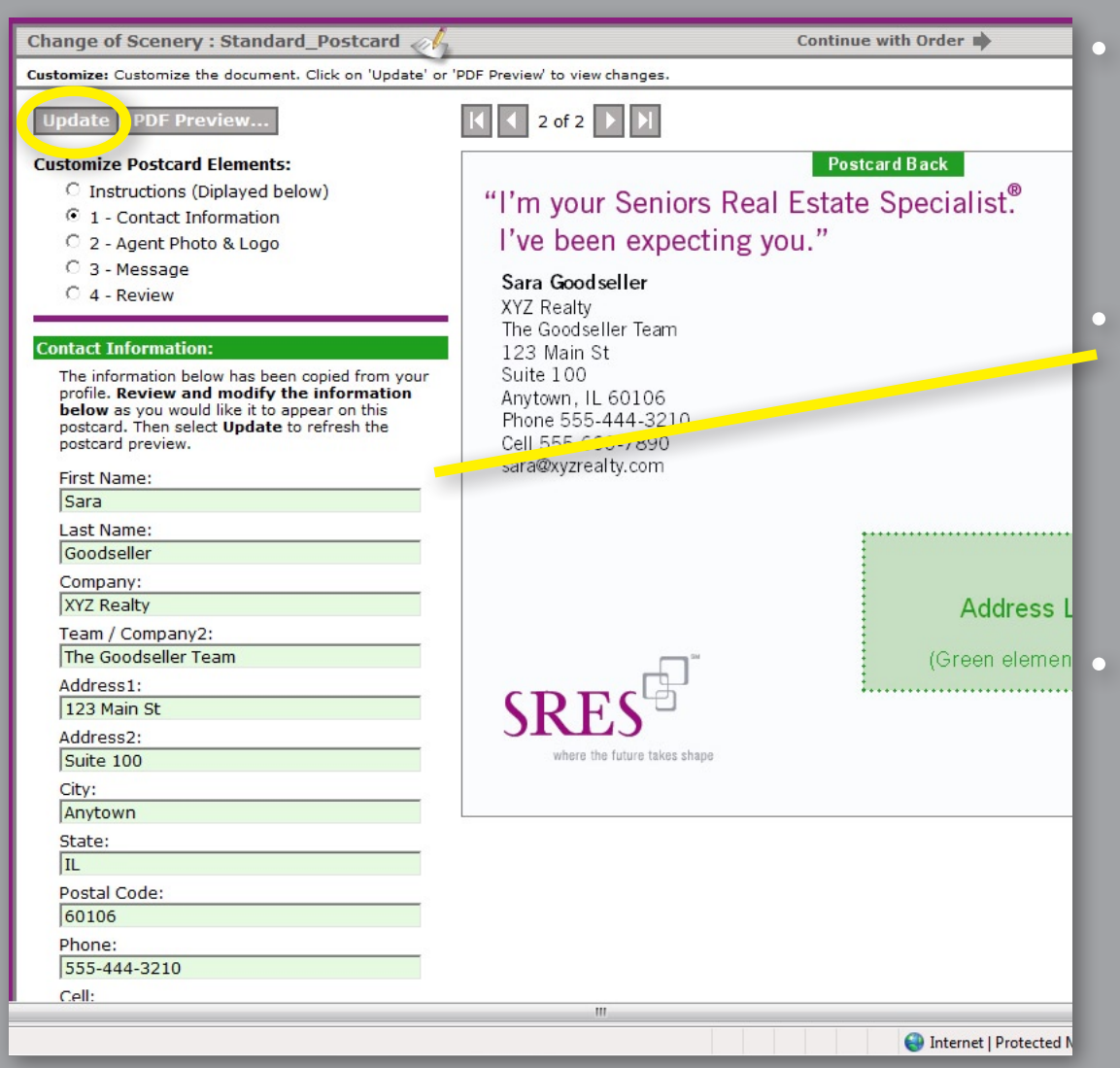

 Contact information is prefilled using *My Profile* data.

 Review and modify the information as you would like it to appear on the item.

Select <u>Update</u> to save the changes and update the item preview.

## Customize : Photo & Logo

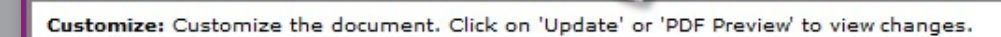

#### Update PDF Preview..

#### **Customize Postcard Elements:**

O Instructions (Diplayed below)

Change of Scenery : Standard\_Postcard @

- C 1 Contact Information
- 2 Agent Photo & Logo
- C 3 Message
- C 4 Review

#### Agent Photo and Logo: (Optional)

- Use the Upload button to upload an image from your computer to the image library of your SRES Print Shop account.
- The My Library button will be displayed to the left of the Upload button only if you have already uploaded an image.
- Use the My Library button to select an .mage from your library.

Agent Photo: (Will appear left of contract information)

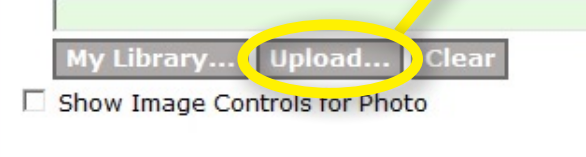

Agent Logo: (Will appear right of contact information)

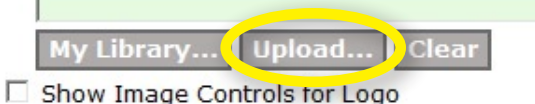

"I'm your Seniors I've been expect

2 of 2

Sara Good seller XYZ Realty The Good seller Team 123 Main St Suite 100 Anytown, IL 60106 Phone 555-444-3210 Cell 555-666-7890 sara@xyzrealty.com

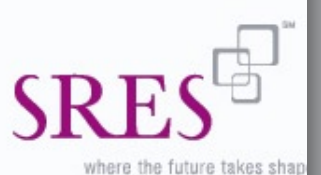

#### Choose <u>Upload...</u> to submit an image from your computer:

| Upload Image                             |              |
|------------------------------------------|--------------|
| Browse for an image file to upload, ther | click Submit |
|                                          | Browse       |
| Submit Cancel                            |              |
| Add this file to My Library              |              |
| 1                                        |              |

Leave <u>Add this file to</u> <u>My Library</u> selected so you can use the image again without having to upload it a second time.

## Customize : Photo & Logo

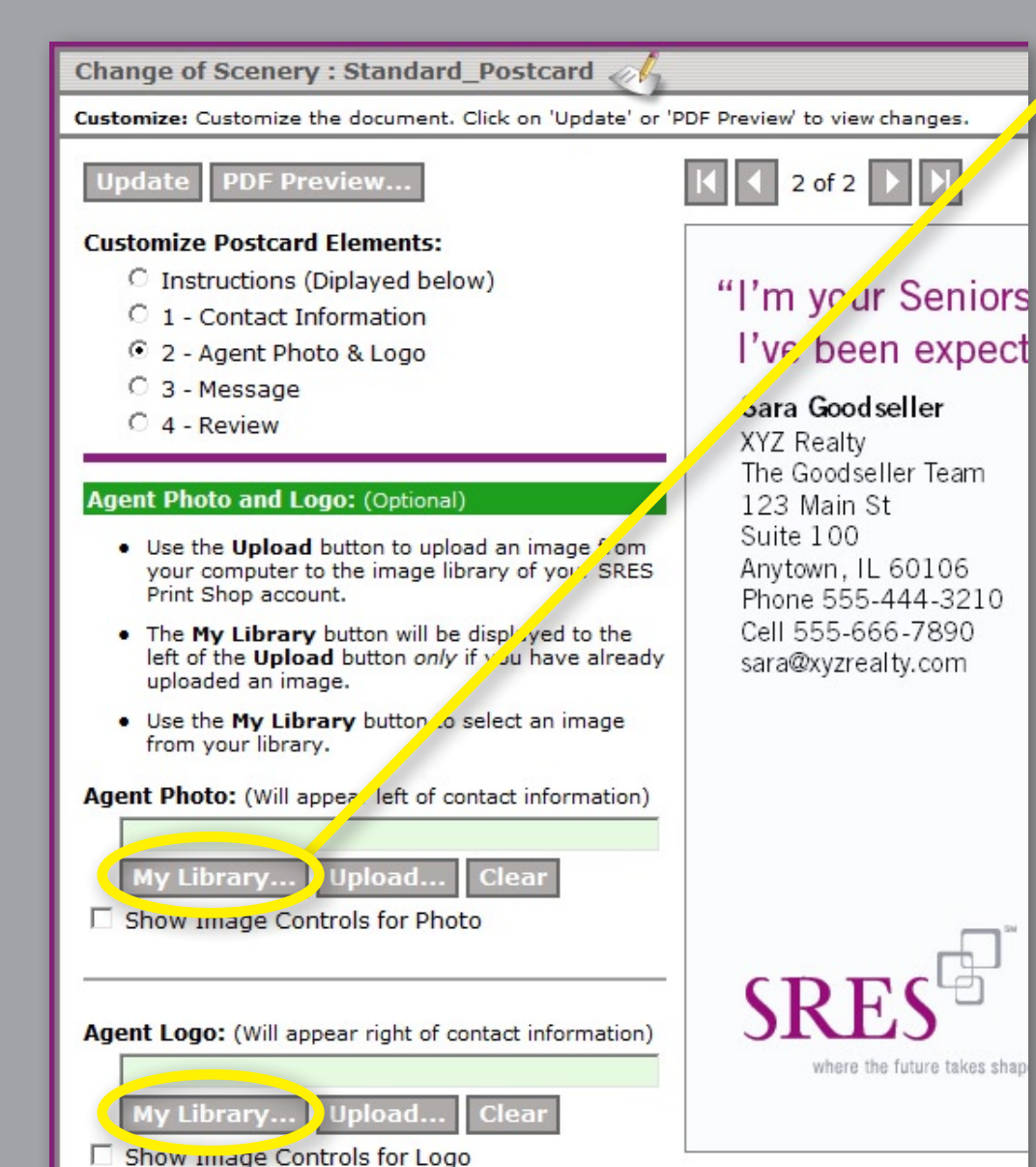

Choose the *My Library*... button to use an image previously uploaded:

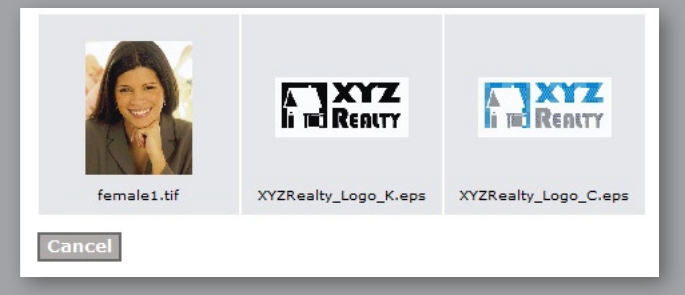

# Photo & Logo : Image Controls

#### Agent Photo and Logo: (Optional)

- Use the Upload button to upload an image from your computer to the image library of your SRES Print Shop account.
- The My Library button will be displayed to the left of the Upload button only if you have alread uploaded an image.
- Use the My Library button to select an image from your library.

#### Agent Photo: (Will appear left of contact information)

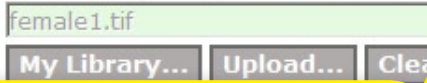

Show Image Controls for Photo

Use these controls to modify the appearance of your image. Usually, the defaults are fine.

#### Border:

| White - Default                  | • |
|----------------------------------|---|
| Rotate:                          |   |
| None - Default                   | • |
| Size:                            |   |
| 100% - Default                   | • |
| Margin Size:                     |   |
| None - Default                   | • |
| Margin Color & Background Color: |   |
| White - Default                  | • |

- Under the Photo or Logo selection, select the <u>Show Image Controls</u> to display **optional** adjustments for the image. Usually, the defaults are fine.
- Image Controls may include: border color or style, rotation, size, margin size, margin color and background color.

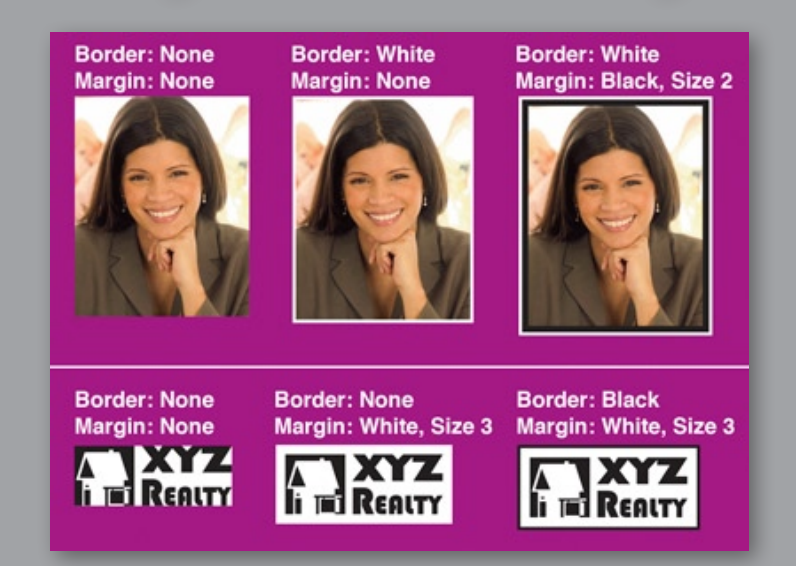

### **Customize : Message**

#### Change of Scenery : Standard\_Postcard

Customize: Customize the document. Click on 'Update' or 'PDF Preview' to view changes.

#### Update PDF Preview.

#### **Customize Postcard Elements:**

- Instructions (Diplayed below)
- C 1 Contact Information
- C 2 Agent Photo & Logo
- 3 Message
- C 4 Review

#### Message: (Optional)

- Type a message in the box below and select the Update button to refresh the postcard preview.
- You can press enter to start a new line of text in the message.
- To Copy and Paste the symbols below into the message:
  - 0 Highlight the desired symbol and select Copy in the Edit or Page menu.
  - Click at the desired position in your message and select Paste from the Edit or Page menu.

Symbols: ® ™ ©

Enter message here, then select Update: My message goes here!

Here is my slogan.™

- Enter a message, slogan, or other information to appear on the item.
- Select <u>Update</u> to refresh the item preview and see how the information will appear on the item.
- Symbols: 

   <sup>™</sup> © can be
   inserted via Copy and
   Paste into the message.

### **Customize : PDF Preview**

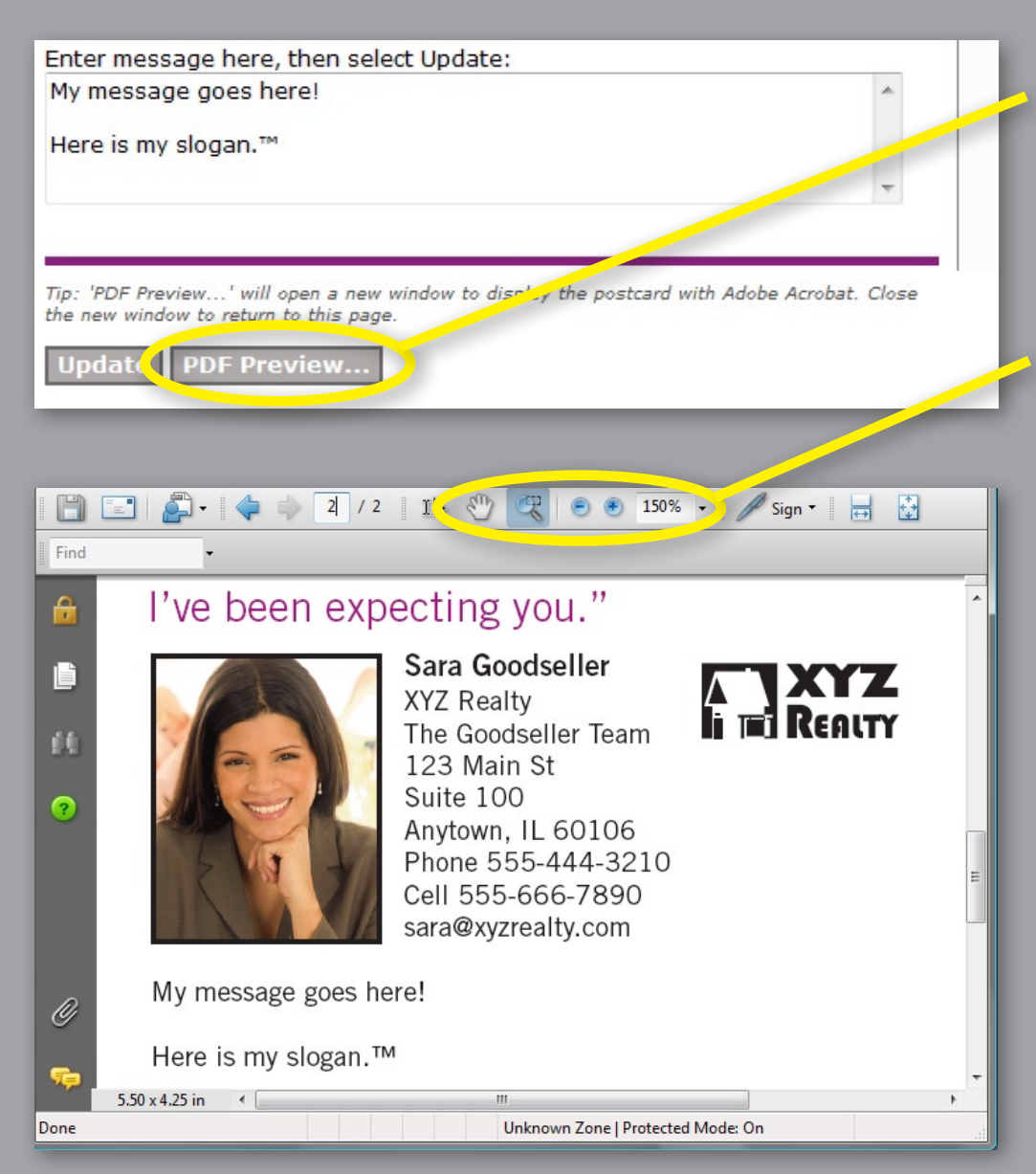

- Select <u>PDF Preview...</u> to open the item in Adobe Acrobat.
- This allows for closer inspection of the type using the magnification tools.
- Adobe Acrobat Reader is available for no charge at www.adobe.com
- The PDF Previews are for reviews on-screen and are not printable.

### **Printing Options Step**

| SRES<br>where the future<br>Start   Shoppin | Print St<br>e takes shape            |              | Profile |                   | www.senior<br>Welcome, Sara Goods | eller Logout |
|---------------------------------------------|--------------------------------------|--------------|---------|-------------------|-----------------------------------|--------------|
| Stone                                       | Change of Sconory                    | • Standard D | octcard | Previous Co       | ntinue with Order                 | Mar Hole     |
| steps                                       | change of Scenery                    | . Standard_P | Usicard | Trevious   co     |                                   | neip         |
| 1 Customize                                 | Printing<br>Options: Set printing op | tions        |         |                   |                                   | Step 2 of 3  |
| 2 Printing<br>Options                       | Enter Quantity:                      |              |         |                   |                                   |              |
| 3 Finish                                    | 100                                  |              |         |                   |                                   |              |
|                                             |                                      |              |         |                   |                                   |              |
|                                             | Quantity                             | Price Each   |         | Price Estimate:   |                                   |              |
|                                             | 100 - 249                            | \$0.32       |         | Production Costs: | \$32.00                           |              |
|                                             | 250 - 499                            | \$0.24       |         |                   |                                   |              |
|                                             | 500 - 749                            | \$0.20       |         |                   |                                   |              |
|                                             | 750 - 999                            | \$0.18       | ļ       | Update            |                                   |              |
|                                             | 1000 - 2499                          | \$0.17       |         |                   |                                   |              |
|                                             | 2500 - 4999                          | \$0.16       |         |                   |                                   |              |
|                                             | 5000+                                | \$0.15       |         |                   |                                   |              |
|                                             |                                      |              |         | Previous Co       | ntinue with Order 📦               |              |

- Enter a quantity and select <u>Update</u> to display the cost.
- A price table displays the costs at various quantities.
- Select *Continue with Order* to proceed.

### **Image Enhancement Service**

Change of Scenery : Standard\_Postcard 🧹

Previous Continue with

Printing

Options: Set printing options

#### Enter Quantity:

100

| Quantity    | Price Each |
|-------------|------------|
| 100 - 249   | \$0.32     |
| 250 - 499   | \$0.24     |
| 500 - 749   | \$0.20     |
| 750 - 999   | \$0.18     |
| 1000 - 2499 | \$0.17     |
| 2500 - 4999 | \$0.16     |
| 5000+       | \$0.15     |

#### Image Enhancement Service: (Yes or No selection required

Yes, please review and enhance my images. (\$20)

No thanks.

When this service is chosen, your images will be reviewed and professionally adjusted and color balanced for optimum print reproduction. The images will be updated in your library for future use and will have "\_Enhanced" added to the image name for easy recognition.

If the images used for this item have previously been "Enhanced" or are being used on another item in this order on which the Image Enhancement Service has already been selected, there is no need to select this service. **Otherwise, this service is recommended the first time your images are used.** 

For reference, your images used on this postcard:

| female1.tif_Enhanced  |  |
|-----------------------|--|
| Logo:                 |  |
| XYZRealty_Logo_K1.eps |  |
|                       |  |

Previous | Continue with

When a Photo or Logo is added to the item, the *Image Enhancement Service* option is displayed in the Printing Options step.

 When this service is chosen, your images will be reviewed and professionally adjusted and color balanced for optimum print reproduction.

The images will be updated in your library for future use and will have "\_Enhanced" added to the image name.

## **Finish Step**

| Start Shoppin                     | Print Shop<br>e takes shape<br>ng Cart Orders My Library My Profile Welcome, Sara Goodseller Logout             |
|-----------------------------------|----------------------------------------------------------------------------------------------------|
| Steps                             | Change of Scenery : Standard_Postcard 🥠 🔶 🔶 Help                                                                |
| 1 Customize                       | Finish: Save your work by adding this document to your shopping cart Step 3 of 3                                |
| 2 Printing<br>Options<br>3 Finish | Description:Change of Scenery : Standard_PostcardProduct:Change of Scenery : Standard_PostcardID:D-SRE-29D08763 |
|                                   | Add to Shopping Cart Quit Without Saving PDF Preview                                                            |
|                                   | Previous                                                                                                    |

- The Description for the item used in your shopping cart can be changed. This is useful when ordering different variations of the same item.
- Select <u>Add to Shopping Cart</u> to save the customized item and display the shopping cart contents.

### **Shopping Cart**

| SRES Print Shop |                                                                         |                       |                                          |                                          |          |                     | estate.com                                                                                |           |
|-----------------|-------------------------------------------------------------------------|-----------------------|------------------------------------------|------------------------------------------|----------|---------------------|-------------------------------------------------------------------------------------------|-----------|
| St              | art Shopping                                                            | Cart Orders N         | 1y Library 📗 My Profil                   | e                                        | V        | Velcome, Sara (     | Goodseller                                                                                | Logout    |
| Sh              | opping Cart                                                             | rk 'Proceed to Checko | ut' to order the contents (              | of your shopping cart                    |          |                     | di la                                                                                     | Help      |
|                 | Ipdate Proce                                                            | eed to Checkout       | Continue Shopping                        | 9                                        |          |                     |                                                                                           |           |
| т               | humbnail                                                                | ID                    | Description                              | Product                                  | Quantity | Date<br>Modified    | Options                                                                                   | Price     |
|                 | A change<br>of scening,<br>sceneral<br>sceneral<br>sceneral<br>sceneral | D-SRE-29D08763        | Change of Scenery :<br>Standard_Postcard | Change of Scenery :<br>Standard_Postcard | 100      | 5/4/2008<br>5:44 PM | <u>Edit   PDF</u><br><u>Preview</u><br><u>Duplicate</u><br>  <u>Delete</u><br><u>Hold</u> | \$32.00   |
| L               | Ipdate Proce                                                            | eed to Checkout       | Continue Shopping                        | 9                                        | 1        |                     | Subtota                                                                                   | : \$32.00 |

- Select *Continue Shopping* to add additional items.
- Select *Proceed to Checkout* to purchase the items in the shopping cart.
- *Hold* will place items in a Hold for Later area which are saved but not included in the order when *Proceed to Checkout* is selected.

# **Checkout : Shipping**

| SRES where the future take | Print Shop                                                                                           | orsrealestate.com |
|----------------------------|----------------------------------------------------------------------------------------------------|-------------------|
| Start Shopping (           | Cart Orders My Library My Profile Welcome, Sara Good                                                 | seller Logout     |
| Checkout Steps             | Checkout 🧮 Continue with Order 🗭                                                                     | Help              |
| 1 Shipping                 | Shipping: Set Shipping Options                                                                       | Step 1 of 3       |
| 2 Payment                  | Shinning Address Can                                                                                 | cel Checkout      |
|                            | Eirst Name:                                                                                          |                   |
| 3 Place<br>Order           | Sara                                                                                                 | VeriSign          |
| order                      | Last Name:                                                                                           | Secured           |
|                            | Goodseller                                                                                           | VERIFY            |
|                            | Company:                                                                                             |                   |
|                            | XYZ Realty                                                                                           |                   |
|                            | Address 1: (No PO Boxes)                                                                             |                   |
|                            | 123 Main St                                                                                          |                   |
|                            | Address 2:                                                                                           |                   |
|                            | Suite 100                                                                                            |                   |
|                            | City:                                                                                                |                   |
|                            | Anytown                                                                                              |                   |
|                            | State/Province:                                                                                      |                   |
|                            | Illinois                                                                                             |                   |
|                            | Postal Code:                                                                                         |                   |
|                            | 60106                                                                                                |                   |
|                            | Country:                                                                                             |                   |
|                            | United States                                                                                        |                   |
|                            | Delivery Method                                                                                      |                   |
|                            | O LIPS Ground: \$4.54                                                                                |                   |
|                            | C LIPS Second Day Air: \$11.16                                                                       |                   |
|                            | O LIPS Next Day Air: \$21.00                                                                         |                   |
|                            | Orders are generally produced in 2 to 7 days and then s <sup>1</sup> pped via UPS or<br>Post Office. | delivered to the  |
|                            | Select "Undate Delivery Cost Estimates" if delivery address is changed                               | i.                |
|                            | Undate Delivery Cost Estimates                                                                       |                   |

 The shipping address is prefilled with *My Profile* data.
 Review and update the delivery address for this order.

 Select a delivery method.

If you change the address, select
 <u>Update Delivery Cost</u>
 <u>Estimates</u> to display updated rates from UPS.

Continue with Order 💼

### **Checkout - Payment**

| SRES<br>where the future take | Print Shop                                                                                                    | www.seniorsrealestate.com     |
|-------------------------------|----------------------------------------------------------------------------------------------------|-------------------------------|
| Start Shopping (              | Cart   Orders   My Library   My Profile   Welcon                                                                                                    | ne, Sara Goodseller   Logout  |
| Checkout Steps                | Checkout 🚍 🔶 Previous Continue with Orde                                                                                                    | er 🔹 👋 Help                   |
| 1 Shipping                    | Payment: Set Payment Options                                                                                                    | Step 2 of 3                   |
| 2 Payment                     | Billing Address                                                                                                    | Cancel Checkout               |
| 3 Place<br>Order              | First Name:<br>Sara<br>Last Name:<br>Goodseller<br>Address 1:<br>123 Main St<br>Address 2:<br>Suite 100<br>City:<br>Anytown<br>State/Province:<br>Illinois<br>Postal Code:<br>60106      | Verisign<br>Secured<br>VERIFY |
|                               | United States                                                                                                    |                               |
|                               | Payment Information                                                                                                    |                               |
|                               | Credit Card                                                                                                    |                               |
|                               | Kind of Card:<br>American Express<br>Name as it appears on card:<br>FName LName<br>Card Number: (No spaces or dashes)<br>1111222233334444<br>Security Code*:<br>123<br>Expiration Month: |                               |
|                               | 01  Expiration Year: 2010                                                                                                    |                               |

 The billing address is prefilled with My Profile data. Review and update the billing address for this credit card.

 Enter the credit card information and select <u>Continue with</u> <u>Order</u> for a final review of the order.

### **Checkout - Payment**

| SRES Print Shop  |                              |                         |                                          |                                          |                                                        |                                                        |  |
|------------------|------------------------------|-------------------------|------------------------------------------|------------------------------------------|--------------------------------------------------------|--------------------------------------------------------|--|
| Start Shopping C | art Orders My                | Library 🛛 My Profil     | e                                        | Welcome, Sara G                          | Goodseller                                             | Logout                                                 |  |
| Checkout Steps   | Checkout 🤶                   |                         | Previous                                 |                                          | - En                                                   | Help                                                   |  |
| 1 Shipping       | Place<br>Order: Review and p | lace your order for pro | duction                                  |                                          |                                                        | Step 3 of 3                                            |  |
| 2 Payment        | Place Order                  |                         |                                          |                                          | Cancel Ch                                              | eckout                                                 |  |
| 3 Place<br>Order | Items:                       |                         |                                          | -                                        |                                                        |                                                        |  |
|                  | Thumbnail                    | ID                      | Description                              | Product                                  | Date<br>Modified                                       | Price                                                  |  |
|                  | Actions<br>Research          | D-SRE-29D08763          | Change of Scenery :<br>Standard_Postcard | Change of Scenery :<br>Standard_Postcard | 5/4/2008<br>5:44 PM                                    | \$32.00                                                |  |
|                  |                              |                         |                                          |                                          | Subtotal<br>Shipping<br>Handling<br>Tax<br>Total Price | \$32.00<br>+ \$4.54<br>+ \$0.00<br>+ \$0.00<br>\$36.54 |  |
|                  | Place Order                  |                         |                                          |                                          | Ø                                                      | VeriSign<br>Secured<br>VERIFY F                        |  |
|                  | Previous                     |                         |                                          |                                          |                                                        |                                                        |  |
|                  |                              |                         |                                          |                                          |                                                        |                                                        |  |

#### Review the order and select <u>Place Order</u>.

• The *Orders* list will be displayed.

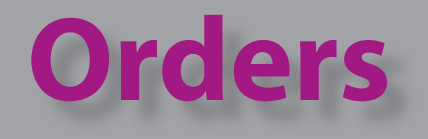

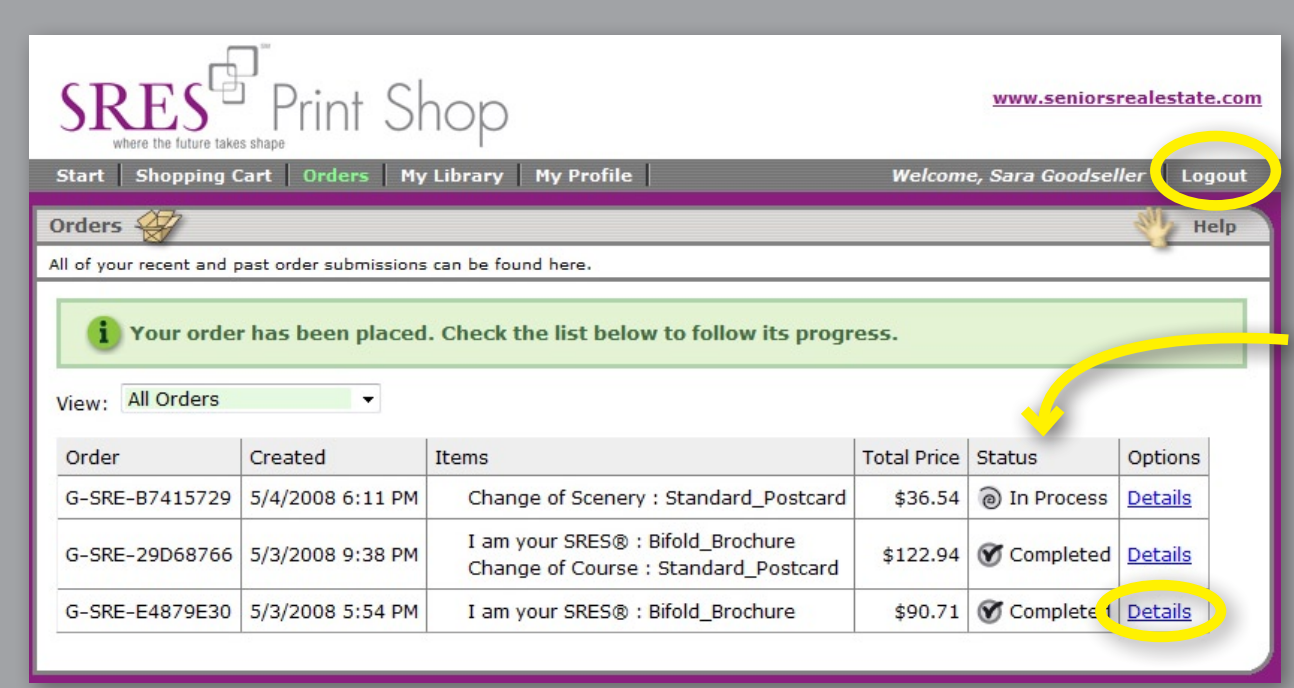

 The current and previous orders are listed.

The Status will be updated as the order progresses.

- Select *Details* for more information about a specific order.
- E-mail notifications will be sent when an order is placed and when the items are shipped. The UPS tracking number will be included.
- Select *Logout* when finished.

### Improvements

- The SRES Print Shop is continually evolving to improve the user experience and there may be differences between the current web site and this presentation.
- Comments and suggestions are welcome at sres.support@printingstorefront.com